# **BPARAMETER** command

2012 GstarCAD MY /KW April 15, 2022 CAD Commands 0 1447

The **BPARAMETER** command is used to add a parameter with grips to a dynamic block definition.

**Command Access:** 

**Command** : BPARAMETER

## **Command Prompts:**

Enter parameter type [Alignment/Base/Point/Linear/Polar/Xy/Rotation/Flip/Visibility/looKup]:

## **Function Description:**

This command could only be used in block editor. The parameter is used to define custom property for block reference. The added parameter must be associated with a certain action to form a dynamic block.

#### **Relative Glossary:**

#### Alignment:

Rotate block reference around a certain point to align it with other objects.

**Specify base point :** Specify base point, the block reference will rotate around this point to align with another object.

Name : Set "name" custom property of this parameter.

Specify alignment direction : Specify alignment angle of block reference.

**Type :** Specify alignment type, perpendicular, or tangent.

#### **Base:**

Specify a changeable base point for geometry graph in dynamic block reference.

#### **Specify parameter location:**

Specify a default base point location for block definition base. This is the location for base grip in block definition.

## Point :

Define custom x and y properties of block reference.

**Specify parameter location :** Specify x and y parameter location in block definition. This is the location for base grip in the block reference.

Name : Specify name.

Label : Specify a custom description label to define parameter location.

Chain : Determine whether the parameter is contained in other associated action selection set or not.

**Yes :** if one parameter is associated with more than one action and one of those actions is edited; other associated actions will be activated.

**No :** if one parameter is associated with more than one action and one of those actions is edited; other associated actions will not be activated.

**Description :** Extend description of custom property for "label".

**Palette :** Determine the "label" custom property displaying in "property" palette or not when specifying graph in block reference.

## Linear?

Specify distance between two key points in block definition.

**Specify start point :** Specify a key point for parameter in block definition.

Name : Specify name.

Label : Specify a custom description label to define parameter location.

Chain : Determine whether the parameter is contained in other associated action selection set or not.

**Yes :** if one parameter is associated with more than one action and one of those actions is edited; other associated actions will be activated.

**No :** if one parameter is associated with more than one action and one of those actions is edited; other associated actions will not be activated.

**Description :** Extend description of custom property for "label". **Base :** Specify "base location" property for the parameter.

**Start point :** Edit the start point of parameter in block reference, the start point of parameter keeps still. **Midpoint :** The middle point of parameter keeps still. The start point and endpoint of parameter move the same distance to middle point at the same time..

# Palette:

Prompt to display property in Properties palette or not.

## Value set:

Limit available value of parameter to specified value in set.

# None:

Edit the start point of parameter in block reference, the start point of parameter keeps still. List:

Specify available value list for block reference. Increment:

Specify parameter increment, maximum, and minimum value in block reference.

# Specify label location:

Specify label location.

# Enter number of grips:

Specify number of grips displaying in block reference.

**0** : display no grip in block reference. Users could edit selected geometry graph in "property" palette or "property query table".

1 : grips display on the endpoint of parameter.

**2** : grips only display on the start point and endpoint of parameter.

Polar?

Specify distance and angle between two key points in block definition.

**Start point** : Specify a point for reference to place grip in block definition. **Name** : Specify name.

Label : Specify a custom description label to define parameter location.

Chain : Determine whether the parameter is contained in other associated action selection set or not.

**Yes :** if one parameter is associated with more than one action and one of those actions is edited; other associated actions will be activated.

**No :** if one parameter is associated with more than one action and one of those actions is edited; other associated actions will not be activated.

Description : Extend description of custom property for "label".

**Palette** : Prompt to display property in Properties palette or not.

Value set : Limit available value of parameter to specified value in set.

**None :** No available value.

List : Specify available value list for block reference.

**Increment :** Specify parameter increment, maximum, and minimum value in block reference.

**Specify endpoint** : Specify endpoint to determine distance and angle. The distance and angle are custom properties in "Property" palette.

**Specify label location** : Specify label location.

Enter number of grips [0/1/2] <2> : Specify number of grips displaying in block reference.

**0** : display no grip in block reference. Users could edit selected geometry graph in "property" palette or "property query table".

1 : grips display on the endpoint of parameter.

**2** : grips only display on the start point and endpoint of parameter.

Xy:

Define the x and y distance from base point in block definition.

**Start point** : Specify the maximum x distance of parameter.

Name : Specify name.

Label : Specify a custom description label to define parameter location.

Chain : Determine whether the parameter is contained in other associated action selection set or not.

**Yes** : if one parameter is associated with more than one action and one of those actions is edited; other associated actions will be activated.

**No** : if one parameter is associated with more than one action and one of those actions is edited; other associated actions will not be activated.

Description : Extend description of custom property for "label".Palette : Prompt to display property in Properties palette or not.Value set : Limit available value of parameter to specified value in set.

None : No available value.

List : Specify available value list for block reference. Increment : Specify parameter increment, maximum, and minimum value in block reference.

**Specify endpoint** : Specify the maximum y distance of parameter. **Enter number of grips [0/1/2/4] <1>** : Specify number of grips displaying in block reference.

**0** :display no grip in block reference. Users could edit selected geometry graph in "property" palette or "property query table".

**1** : grips display on the endpoint of y distance.

- **2** : grips display on two endpoints.
- 4 : grips display on all of four corner points.

Rotation: Define rotation angle of block reference.

Start point : Specify rotation point for selected geometry graph.

Name : Specify name.

Label : Specify a custom description label to define parameter location.

Chain : Determine whether the parameter is contained in other associated action selection set or not.

**Yes** : if one parameter is associated with more than one action and one of those actions is edited; other associated actions will be activated.

**No** : if one parameter is associated with more than one action and one of those actions is edited; other associated actions will not be activated.

**Description** : Extend description of custom property for "label". **Palette** : Prompt to display property in Properties palette or not. **Value set** : Limit available value of parameter to specified value in set.

**None** : No available value.

List : Specify available value list for block reference.

Increment : Specify parameter increment, maximum, and minimum value in block reference.

Specify radius of parameter : Specify distance from parameter base point to grips.Specify default Rotation Angle : Specify grip position in block reference.Base angle : Specify base angle value except 0 for parameter grip.Specify label location : Specify label location.

**Enter number of grips [0/1] <1>** : Specify number of grips displaying in block reference.

**0** :display no grip in block reference. Users could edit selected geometry graph in "property" palette or "property query table".

**1** : grip displays on the endpoint.

Flip : Mirror selected object or the whole block reference by the reflection line.

**Base point of reflection line** : Specify a reflection line for mirroring objects or the whole block reference.

Name : Specify name.

Label : Specify a custom description label to define parameter location.

**Description** : Extend description of custom property for "label".

**Palette** : Prompt to display property in Properties palette or not.

**Specify the endpoint projection lines** : Specify the endpoint of reflection line.

**Specify label location** : Specify label location.

Enter number of grips [0/1] <1> : Specify number of grips displaying in block reference.

**0** : display no grip in block reference. Users could edit selected geometry graph in "property" palette or "property query table".

1 : grip displays on the endpoint.

**Visibility** : Define visible object or invisible object in block definition.

**Specify parameter location** : Specify grip location. The parameter could be located anywhere in block definition.

Name : Specify name.

Label : Specify a custom description label to define parameter location.

**Description** : Extend description of custom property for "label".

**Palette** : Prompt to display property in Properties palette or not.

**looKup** : Define custom parameter that determined by lookup table.

**Specify parameter location** : Specify parameter location.

Name : Specify name.

Label : Specify a custom description label to define parameter location.

Description : Extend description of custom property for "label".

**Palette** : Prompt to display property in Properties palette or not.

- <u>Bedit command</u> 00:34
- Bparameter command 00:49
- <u>Status bar related setting</u> 01:00
- <u>Bactiontool command</u> 01:54
- <u>Block command</u> 02:45
- Dynamic block creation 03:12
- Insert command 04:12

Above video sources from <u>TUTORIAL - GETTING STARTED WITH GSTARCAD</u>, enrol now for free.

Online URL: <u>https://www.kb2.gstarcad.com.my/article.php?id=2012</u>